# iconBIT HTravel XD

Руководство пользователя

## Содержание

| 1. | Введение                        | 3  |
|----|---------------------------------|----|
|    | 1.1 Примечание                  | 3  |
|    | 1.2 Комплект поставки           | 4  |
|    | 1.3 Устройство плеера           | 4  |
|    | 1.4 Предостережения             | 5  |
| 2. | Пульт дистанционного управления | 6  |
| 3. | Главное меню                    | 9  |
|    | 3.1 Фильмы                      | 9  |
|    | 3.2 Фотографии                  | 10 |
|    | 3.3 Музыка                      | 11 |
|    | 3.4 Файловый менеджер           | 12 |
|    | 3.4.1 Просмотр файлов           | 12 |
|    | 3.4.2 Редактирование файлов     | 14 |
|    | 3.5 Настройки                   | 14 |
|    | 3.5.1 Система                   | 15 |
|    | 3.5.2 Звук                      | 16 |
|    | 3.5.3 Видео                     | 17 |
|    | 3.5.4 Прочее                    | 18 |
| 4. | Спецификации                    | 19 |
| 5. | Устранение неисправностей       | 20 |
|    | • •                             |    |

## 1. Введение

## 1.1 Примечание

Благодарим Вас за покупку медиаплеера iconBIT HTravel XD. Пожалуйста, прочтите это руководство перед началом использования данного устройства.

### Аудио/видео выходы

- HDMI V1.3 для передачи сигнала высокой четкости и цифрового звука
- CVBS аудио/видео выход
- Оптический S/PDIF интерфейс для передачи высококачественного цифрового аудио сигнала.
- Видеовыход с выбором разрешений (NTSC, PAL, 480р, 576р, 720р, 1080i, 1080p)

#### Форматы воспроизводимых файлов

- Поддержка основных форматов звуковых и видео файлов, а также изображений (поддерживается декодирование видео высокого разрешения 1080р)
- Поддержка форматов видео: AVI/MKV/TS/TP/MPG/MP4/ M4V/MOV/VOB/ISO/IFO/DAT/ WMV/ASF/RM/RMVB/FLV
- Поддержка звуковых форматов: MP3/OGG/WMA/WAV/AAC/FLAC
- Поддержка форматов изображений: HD JPEG/BMP/GIF/TIF/PNG
- Фото слайдшоу с фоновой музыкой
- DVD меню

### Редактирование файлов

 Поддержка копирования файлов между картой памяти и USB накопителем, а также удаление файлов

## 1.2 Комплект поставки

| Наименование                        | Количество |
|-------------------------------------|------------|
| Мультимедийный плеер                | 1          |
| Сетевой адаптер (5V)                | 1          |
| Руководство пользователя (печатное) | 1          |
| Пульт дистанционного управления     | 1          |

**Важно:** Содержание комплекта поставки может отличаться от описания, представленного в данном руководстве.

## 1.3 Устройство плеера

#### Нижняя панель

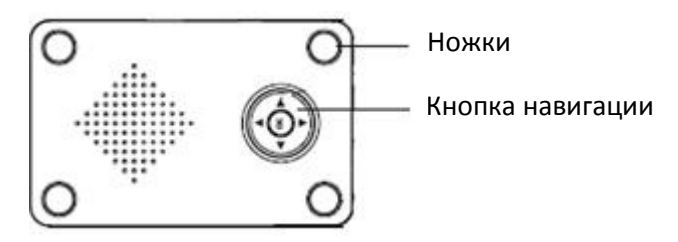

## 1.4 Предостережения

Неправильная установка, использование и уход за медиаплеером может увеличить риск серьезных травм или смерти от поражения электрическим током или пожара или повреждение плеера. Прочтите это руководство перед началом использования данного устройства.

- Выберите подходящий источник питания для плеера
- Избегайте повреждений шнура питания и блока питания.
- Не подвергайте устройство сильным внешним воздействиям.
- Не допускайте попадания в медиаплеер воды и других жидкостей.
- Не нажимайте на кнопки слишком сильно
- Не оставляйте медиаплеер включенным надолго.
- Не допускайте сильного нагревания медиаплеера.

## 2. Пульт дистанционного управления

Все процедуры в данном руководстве выполняются с помощью кнопок пульта дистанционного управления.

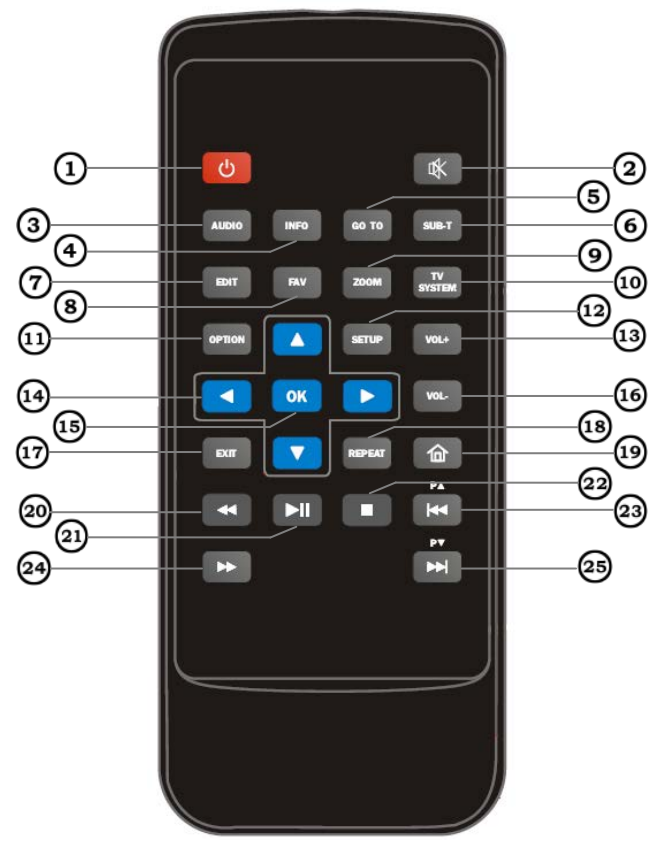

iconBIT HTravel XD User Manual

| Номер | Кнопка              | Функции                                                                                |
|-------|---------------------|----------------------------------------------------------------------------------------|
| 1     | Power               | Вкл./выкл. плеера                                                                      |
| 2     | MUTE                | Вкл./выкл. звука                                                                       |
| 3     | Audio               | Выбор аудио треков в видео файлах                                                      |
| 4     | Info                | Отобразить/скрыть информацию о<br>файле во время воспроизведения                       |
| 5     | Go to               | Переход на любую точку в фильме                                                        |
| 6     | Sub-t               | Выбор субтитров                                                                        |
| 7     | Edit                | Режим редактирования файлов<br>(переименовать / копировать /<br>переместить / удалить) |
| 8     | FAV                 | Добавить аудиофайл в плейлист                                                          |
| 9     | Zoom                | Доступ к списку избранных файлов                                                       |
| 10    | TV system           | Переключение видео выхода                                                              |
| 11    | Option              | Отобразить дополнительное меню                                                         |
| 12    | Setup               | Переход на страницу настроек                                                           |
| 13    | VOL +               | Увеличение уровня громкости                                                            |
| 14    | Кнопки<br>навигации | Кнопки навигации по меню плеера                                                        |
| 15    | ок                  | Подтверждение выбора                                                                   |
| 16    | VOL-                | Уменьшение уровня громкости.                                                           |
| 17    | EXIT                | Нажмите для возврата в предыдущее меню.                                                |
| 18    | REPEAT              | Повтор файла.                                                                          |
| 19    | Home                | Переход в главное меню.                                                                |

iconBIT HTravel XD User Manual

| 20 | *                                    | Перемотка назад                                 |
|----|--------------------------------------|-------------------------------------------------|
| 21 | PLAY/PAUSE                           | Управление режимами<br>воспроизведения и паузы. |
| 22 | STOP                                 | Остановка воспроизведения.                      |
| 23 | <b>ы</b> /р-                         | Предыдущий файл / страница                      |
| 24 | 4                                    | Перемотка вперед                                |
| 25 | ₩ <td>Следующий файл / страница</td> | Следующий файл / страница                       |

#### Важно :

- Диапазон работы пульта ДУ: Расстояние не должно превышать 5 метров от передней панели, угол не больше 30°.
- При использовании пульта, направляйте его на инфракрасный датчик на медиаплеере.
- Убедитесь, что на пути сигнала от пульта к плееру нет препятствий.
- Назначение кнопок пульта может измениться при обновлении прошивки.

## 3. Главное меню

После подключения питания, система загрузится автоматически и на экране появится главное меню. Пользуйтесь кнопками навигации на корпусе плеера и на пульте ДУ для того, чтобы выбрать нужное меню: Фильмы, Музыка, Фотографии, Файловый менеджер, Меню настройки. Внимание: Включить плеер можно также с помощью кнопки Роwer на пульте ДУ.

## 3.1 Фильмы

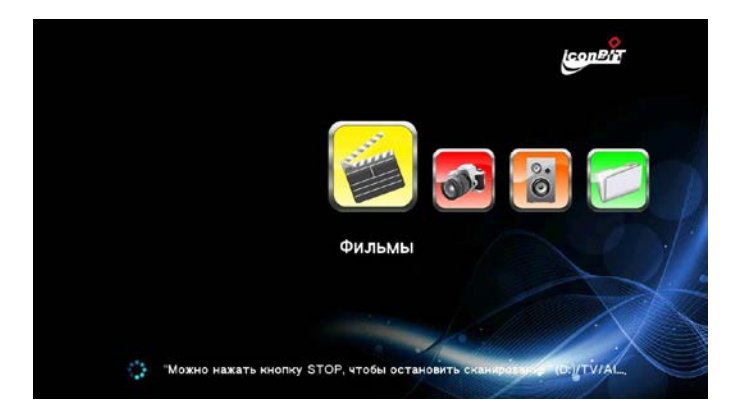

В этом режиме отображаются все папки с поддерживаемыми видео файлами и видео файлы из текущей директории.

Для управления воспроизведением фильмов могут быть использованы следующие кнопки: FF, FR, Zoom, Play/Pause, Info. Нажмите кнопку «Option» для отображения дополнительного меню.

## 3.2 Фотографии

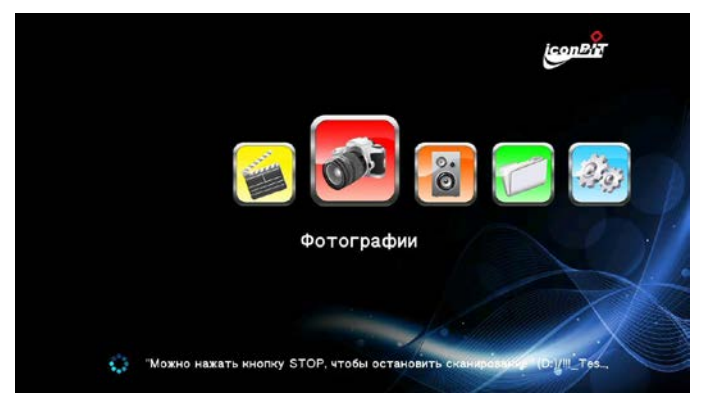

В этом режиме отображаются все папки с поддерживаемыми изображениями. Вы можете просматривать фотографии в режиме слайдшоу с фоновой музыкой. Нажмите кнопку «Option» для отображения дополнительного меню:

- Время слайдшоу настройка времени показа фотографий.
- Переход дополнительные эффекты при переключении изображений
- Повтор откл. остановка слайдшоу.
- Повторить все просмотр всех файлов.
- Случайный Произвольный выбор файлов во время слайдшоу
- Выбор музыки выбор фоновой музыки во время слайдшоу

iconBIT HTravel XD User Manual

## 3.3 Музыка

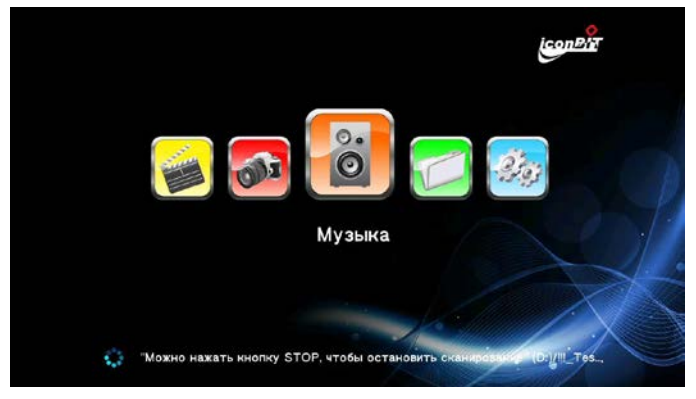

В этом режиме отображаются все папки с поддерживаемыми музыкальными файлами и музыкальные файлы из текущей директории. Нажмите «ОК» или «Play» для проигрывания

файлов. Вы можете использовать следующие кнопки:

«Next» для перемещения к следующему файлу,

«VOL+/-» для изменения уровня громкости,

«Stop» для остановки воспроизведения,

«Exit» для выхода в файловый менеджер, но проигрывание музыки будет продолжаться.

«Fav» для создания нового плейлиста, в который можно добавлять любимые песни.

## 3.4 Файловый менеджер

Войдите в режим просмотра файлов. В этом режиме будут отображаться все типы файлов (видео, музыка, фото и т.д.) за исключением тех, которые не поддерживаются данным плеером. С помощью кнопок навигации выберите нужный вам файл и нажмите ОК для воспроизведения.

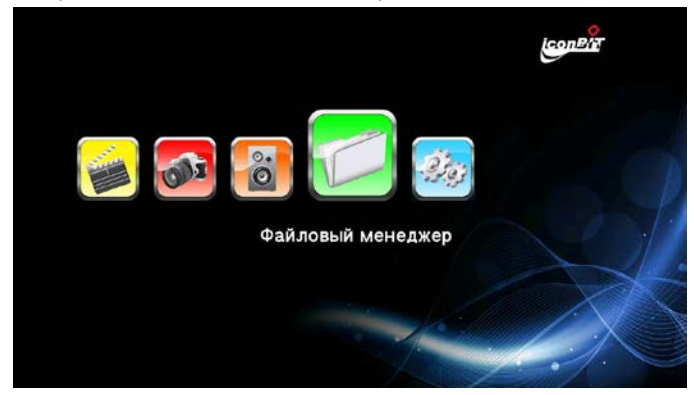

#### 3.4.1 Просмотр файлов

Нажмите кнопку «Option» и выберите желаемый вид

просмотра списка файлов в меню:

Просмотр эскизов/Просмотр списка/предварительный/ Все

мультимедиа/Показать фильмы/ Показать фото/ Показать музыку.

Используйте кнопки «вверх» и «вниз» для выбора, нажмите «ОК» для подтверждения.

| Audio_track_for_video CONTAINERS | and the second second s |
|----------------------------------|----------------------------------------------------------------------------------------------------|
|                                  |                                                                                                    |
|                                  |                                                                                                    |
| MVDVD_TS                         |                                                                                                    |
| VCD-SVCD-DVD                     |                                                                                                    |
|                                  | Просмотр эскизов                                                                                                    |
| MJPEG.avi                        | предварительный                                                                                                    |
|                                  | Все мультимедиа                                                                                                    |

### 3.4.1.1 Просмотр эскизов

Файлы отображаются в виде эскизов изображений. В этом режиме Вы можете использовать следующие кнопки:

«ОК» для просмотра файлов,

«Р+» или «Р-» для перелистывания страниц,

«ОК» для входа в папки,

«Exit» для возврата в предыдущий каталог.

#### 3.4.1.2 Просмотр списка

Файлы отображаются в виде списка.

#### 3.4.1.3 Предварительный просмотр

Файл, на котором стоит курсор, отображается в окне предварительного просмотра.

#### 3.4.1.4 Все мультимедиа

Файл, на котором стоит курсор, отображается в окне предварительного просмотра.

#### 3.4.1.5 Фильмы

Файл, на котором стоит курсор, отображается в окне предварительного просмотра.

### 3.4.1.6 Фото

Файл, на котором стоит курсор, отображается в окне предварительного просмотра.

## 3.4.1.7 Музыка

Файл, на котором стоит курсор, отображается в окне предварительного просмотра.

## 3.4.2 Редактирование файлов

Менеджер файлов -> Просмотр списка -> нажмите кнопку «Edit».

Появится новое окно с доступными функциями редактирования файлов, включая Копирование/ Удаление/ Перемещение/ Переименование/ Редактирование плейлиста/ Редактирование фотоальбома/ Выбор нескольких файлов.

## 3.5 Настройки

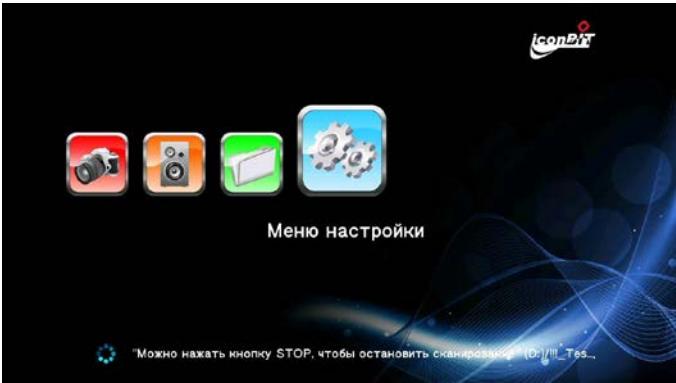

В главном меню используйте кнопки «влево» и «вправо» чтобы выбрать меню настройки и нажмите «ОК».

iconBIT HTravel XD User Manual

| Язык меню             | Русский         |
|-----------------------|-----------------|
| Кодировка текста      | Unicode(UTF8)   |
| Заставка              | 30 секунд       |
| язык клавиатуры       | Английский Нижн |
| Сканировать хранилище | Включить Авто с |
| Возобновить           | Вкл.            |
| Форматир.             |                 |

Меню настроек разделено на четыре категории,

**Система** – общие системные настройки, такие как язык меню, кодировка текста и др.

Звук - настройки режимов HDMI и SPDIF выходов.

Видео – настройки видеовыхода.

Прочее – другие настройки.

#### 3.5.1 Система

#### 3.5.1.1 Язык Меню

Выберите желаемый язык интерфейса плеера (English, Русский и прочие). Нажмите «ОК» для подтверждения.

#### 3.5.1.2 Кодировка текста

Выберите желаемую кодировку текста, Unicode (UTF8), Simplified Chinese (GBK).

#### 3.5.1.5 Заставка

Включите или выключите функцию экранной заставки (скринсейвера) и настройте параметры.

#### 3.5.1.6 Язык клавиатуры

Выберите желаемый язык для мини клавиатуры.

### 3.5.1.7 Сканировать хранилище

С помощью этого пункта меню Вы можете управлять параметрами сканирования хранилища (USB, карта памяти) для оптимизации и сортировки медиафайлов.

## 3.5.1.8 Возобновить

Плеер поддерживает функцию возобновления проигрывания. Вы можете включить или выключить эту

функцию.

## 3.1.9 Восст. Станд.

Для восстановления стандартных настроек устройства.

## 3.5.2 Звук

Это меню позволяет настроить опции вывода звука, включая HDMI/SPDIF опции.

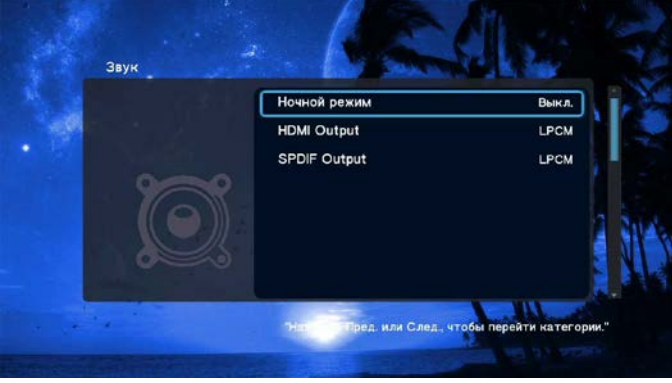

## 3.5.2.1 Ночной режим

Для управления Ночным режимом уменьшения громкости.

### 3.5.2.2 HDMI Output

Настройка выхода звука по HDMI интерфейсу:

LCPM - кодирование (2 канала стерео)

LCPM Multi-Channel – кодирование мультиканального звука (5.1, 7.1)

RAW- поток звука в Raw формате.

## 3.5.2.3 SPDIF Output

Настройка SPDIF-выхода:

LCPM - кодирование (2 канала стерео)

RAW- поток звука в Raw формате.

## 3.5.3 Видео

Это меню дает возможность настройки параметров отображения видео.

### 3.5.3.1 Формат изображения

Выберите желаемый формат изображения, включая панорамирование, масштабирование, 16:9 и 16:10.

## 3.5.3.2 Система ТВ

Выберите желаемый тип сигнала видео: NTSC / PAL /480P /576P/720P 60Hz/1080i 50Hz/1080i 60Hz/1080P 50Hz/1080P 60Hz

| Формат изображения | 16:9      |
|--------------------|-----------|
| Система ТВ         | 720P 60Hz |
| Увеличить          | Выкл.     |
| DNR                | Авто      |
| 1080P 24HZ         | Вкл.      |
| CVBS/YPbBr switch  | CVBS      |

#### 3.5.3.3 Увеличить

Позволяет управлять функцией увеличения видео.

### 3.5.3.4 Digital Noise Reduction (DNR)

Цифровое уменьшение шумов изображения (Auto, OFF и пр.).

### 3.5.3.5 1080P 24HZ

Поддержка режима 1080Р 24HZ при выводе на ТВ.

### 3.5.4 Прочее

Прочие настройки:

Информация о версии — информация о текущей версии прошивки.

USB обновление — используйте этот пункт для обновления прошивки устройства с внешнего USB flash накопителя.

Предварительно прочитайте инструкцию по прошивке.

## 4. Спецификации

| Модель     | HTravel XD               |                                 |  |
|------------|--------------------------|---------------------------------|--|
|            | CVBS;                    |                                 |  |
| АУ ВЫХОД   | HDMI v1.3                | 3                               |  |
|            | USB                      | 1 USB хост                      |  |
|            | SD                       | 1слот для SD карты , поддержка  |  |
| Интерфейсы | карта                    | SD и SDHC карт объемом до 32 Гб |  |
|            | оптичес                  | Цифровой оптический аудио       |  |
|            | кий                      | выход                           |  |
|            | видео                    | AVI/MKV/TS/TP/MPG/MP4/M4V/M     |  |
| Форматы    |                          | OV/VOB/ISO/AVC/DAT/             |  |
| файлов     | музыка                   | MP3/OGG /WAV/AAC/FLAC           |  |
|            | фото                     | JPEG/BMP/GIF/TIFF/PNG           |  |
| Питание    | адаптер                  | 5 V                             |  |
| Габариты   | 85.0мм Х 54.0мм Х 16.0мм |                                 |  |

Спецификации могут быть изменены без предварительного уведомления.

## 5. Устранение неисправностей

Если Вы столкнулись с проблемами при использовании медиаплеера, прочитайте указанные ниже пункты, перед тем как обратиться в сервисную службу.

| Проблема      | Нет питания                         |
|---------------|-------------------------------------|
| Нет питания   | - Убедитесь, что подключен          |
|               | правильный источник питания         |
|               | - Проверьте правильность            |
|               | подключения кабеля питания к        |
|               | устройству                          |
| Плеер не      | - Направляйте пульт управления      |
| реагирует на  | непосредственно на ИК-ресивер.      |
| нажатие       | - Убедитесь, что на пути сигнала от |
| кнопок на ПДУ | пульта до плеера нет никаких        |
|               | препятствий.                        |
| Нет           | - Проверьте, подключен ли AV        |
| изображения   | кабель/HDMI кабель                  |
| Полное        | - Отключите питание устройства и    |
| зависание     | перезагрузите его                   |
| устройства    |                                     |

Вся информация, приведенная в данном руководстве актуальна на момент публикации. Однако наши инженеры постоянно обновляют и совершенствуют устройство, вследствие чего программное обеспечение Вашего устройства может несколько отличаться по функциям и внешнему виду от приведенного в данном руководстве.